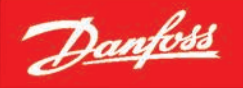

ENGINEERING

**CCMS Toolkit Instructions- Revision C.1** 

## Danfoss Turbocor<sup>®</sup> VTT and VTX Series Centrifugal Compressors

**VT Series Compressors** 

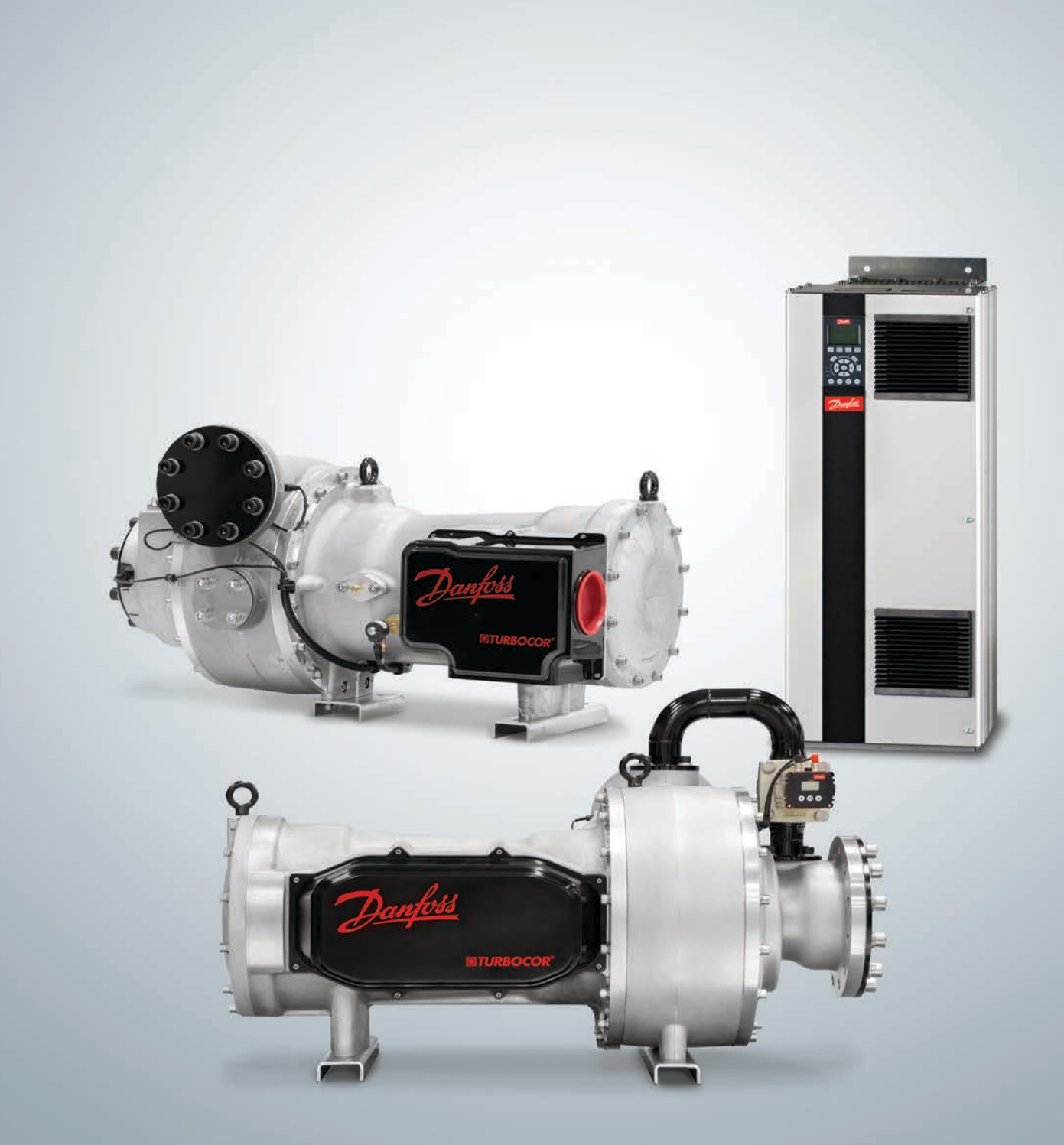

http://turbocor.danfoss.com | **TURBOCOR** 

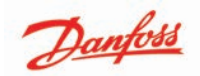

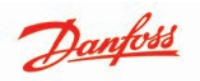

## **Table of Contents**

| Table of Contents   3                                             |   |
|-------------------------------------------------------------------|---|
| Chapter 1.0 Introduction 9                                        | I |
| 1.1 Purpose                                                       | I |
| 1.2 Scope                                                         | 1 |
| 1.3 Connection Setup                                              | i |
| Chapter 2.0 Computer Requirements                                 |   |
| 2.1 General Computer Requirements                                 |   |
| 2.2 Required Items Before Utilizing CCMS Toolkit11                |   |
| Chapter 3.0 Tasks 13                                              |   |
| 3.1 CCMS Toolkit Initial Setup                                    |   |
| 3.2 Connecting to the VT Series Compressor to the CIM             |   |
| 3.3 Transferring firmware and/or configuration to the electronics |   |
| Chapter 4.0 User Interface 15                                     |   |
| 4.1 Program Tab                                                   |   |
| 4.2 History Tab                                                   |   |
| 4.3 Settings Tab                                                  |   |
| 4.4 About Tab                                                     |   |
| Appendix A Acronyms and Terms                                     | J |

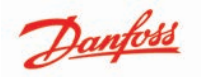

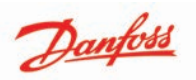

## List of Changes

| Revision | Date       | Page | Description of Change            |
|----------|------------|------|----------------------------------|
| С        | 03-28-2022 | -    | Complete Update                  |
| C.1      | 7-19-2022  | 14   | Added Figure 3-3 and Reset note. |
|          |            |      |                                  |
|          |            |      |                                  |
|          |            |      |                                  |
|          |            |      |                                  |

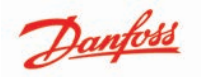

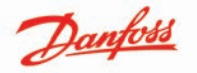

#### **Proprietary Notice**

Copyright, Limitations of Liability and Revision Rights.

This page contains proprietary information to Danfoss LLC. This publication is protected under the Copyright laws of the United States of America (USA) and most other countries. This work is owned by Danfoss LLC, and was published as of the most recent revision of this publication, as indicated on the Title page of this document. This document is for the use Danfoss LLC customers and prospective customers only. Any use beyond that is prohibited.

Tests have demonstrated that equipment produced according to the guidelines provided in this manual will function properly, however Danfoss LLC cannot guarantee the equipment to work in every physical, hardware or software environment.

The guidelines provided in this manual are provided "AS-IS" without any warranty of any kind, either express or implied, including, without limitation, any implied warranties of condition, uninterrupted use, merchantability, fitness for a particular purpose.

In no event shall Danfoss LLC be liable for direct, indirect, special, incidental or consequential damages arising out of the manufacture, use, or the inability to manufacture or use information contained in this manual, even if advised of the possibility of such damages. In particular, Danfoss LLC is not responsible for any costs, including but not limited to those incurred as a result of lost profits or revenue, loss of damage or equipment, loss of computer programs, loss of data, the costs to substitute these, or any claims by third parties. In any event, the total aggregate liability for all damages of any kind and type (regardless of whether based in contract or tort) of Danfoss LLC, shall not exceed the purchase price of this product.

Danfoss LLC reserves the right to revise the publication at any time and to make changes to its contents without prior notice or any obligation to notify former or present users of such revisions or changes.

Danfoss Turbocor Compressors Inc. 1769 East Paul Dirac Drive Tallahassee, Florida 32310 USA Phone 1-850-504-4800 Fax 1-850-575-2126 http://turbocor.danfoss.com

Encounter an error or see an opportunity for improvements while reading this manual? Email us at turbocor.contact@danfoss.com with a brief description.

\* Subject to change without notice.

\* Danfoss Turbocor's commitment to excellence ensures continuous product improvements.

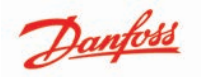

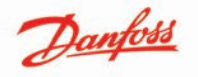

## **Chapter 1.0 Introduction**

## 1.1 Purpose

The purpose of this document is to provide instructions on how to transfer firmware and configurations into the VT Series electronics via the Compressor Configuration Management System (CCMS) Toolkit.

The following tasks are described:

- 1. CCMS Toolkit initial setup
- 2. Transferring firmware and/or configuration to the electronics
- 3. Viewing History
- 4. Saving default actions
- 5. Restore default actions
- 6. Performing optional actions only

#### 1.2 Scope

These procedures are applicable to the Danfoss Turbocor VT Series compressors.

The CCMS Toolkit is designed to support transfers via a PC COM Port connection (RS-485 or USB) to the electronics.

#### **1.3 Connection Setup**

- Programming PC or Laptop has a RS-485 or USB connection to the Compressor Interface Module (CIM) Board for 3G
- Danfoss Turbocor (DTC) CIM USB Driver installed (Required for USB connection only)
- Electronics boards are properly connected to power

## Figure 1-1 Connection Setup

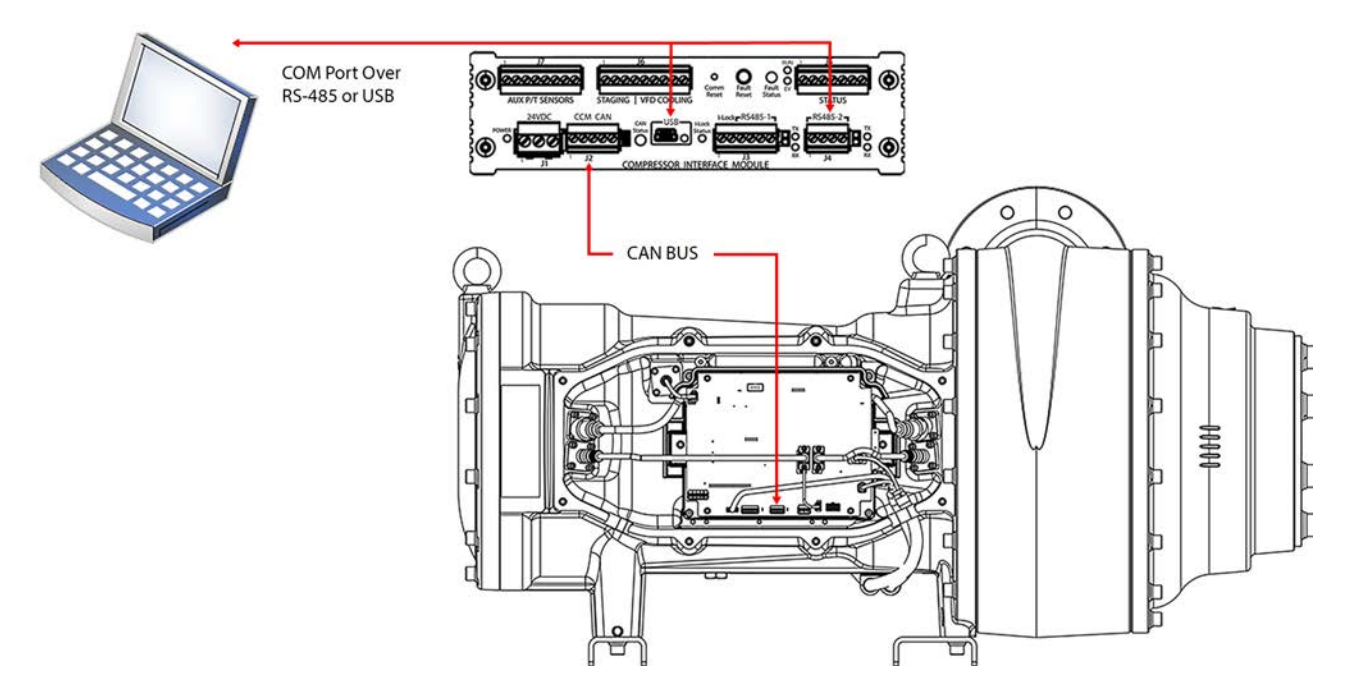

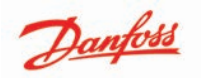

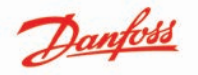

### **Chapter 2.0 Computer Requirements**

#### **2.1 General Computer Requirements**

- Framework: .NET Framework Version 4.0 or later
- Operating System: Microsoft Windows XP (32-bit or 64-bit) SP2 or later, Microsoft Windows Vista (32-bit or 64-bit) Basic or better, Microsoft Windows 7 (32-bit or 64-bit) Home Basic, or Windows 10 (32-bit or 64-bit)
- Hardware: 1.0 GHz or higher CPU, minimum OS-required RAM. Hard-disc needs to have 20 MB or more free space available
- For VTT/VTX CIM USB driver compatibility, the operating system must provide native support for USB serial driver (Usbser.sys)
- For optimal viewing, the minimum display resolution should be set at 1024x768 with 100% DPI, high-color display (or better)

#### 2.2 Required Items Before Utilizing CCMS Toolkit

• Folder containing necessary (.dtcc) configuration packages provided by DTC Applications Engineering

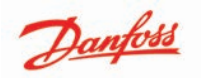

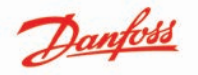

## Chapter 3.0 Tasks

### 3.1 CCMS Toolkit Initial Setup

- 1. When the application is first loaded, the **Settings** tab is shown (if it hasn't been setup).
- 2. If settings have already been setup for a current user in this PC, then the **Program** tab is shown.
- Under the Settings tab, choose the Packages Directory that contains the necessary dtcc configuration packages.
- 4. Select the **Modbus** port settings as per the connection setup to the electronics.
- 5. Click **Save** to save the current settings.

#### NOTE

This is an important step and must be completed.

- 6. A dialog confirming the save is shown. Click **OK**.
- 7. CCMS Initial setup is now complete to perform actions.

## NOTE

The settings need to be changed if the communication ports or settings change or if the packages are in a different directory.

#### 3.2 Connecting to the VT Series Compressor to the CIM

1. Connect your laptop to the CIM using either the RS485-2 connection (via a RS485 to USB Type A adapter) or the USB port (using a USB Mini B to USB Type A cable) as seen below.

#### Figure 3-1 CIM Connection

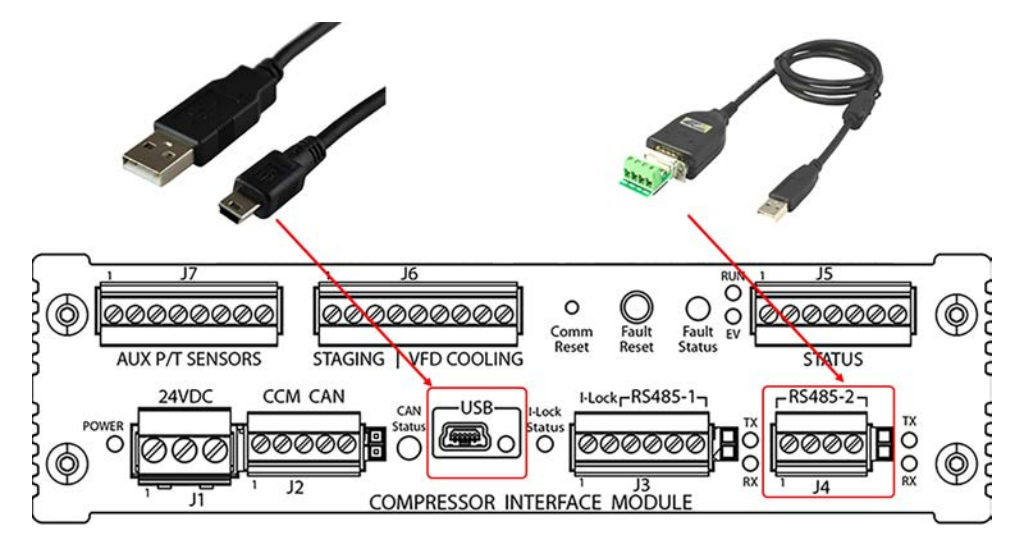

2. Remove the Programmable Logic Controller (PLC) cable from the RS485-1 from the J3 connector on the CIM.

## ••• CAUTION •••

Failure to remove the PLC cable from J3 (Interlock and RS485-1) will result in data corruption!

Danfoss

3. Open the CCMS Toolkit by clicking on the CCMS Toolkit icon.

NOTE

You cannot have the SMT open at the same time as the CCMS Tool.

#### Figure 3-2 CCMS Toolkit Icon

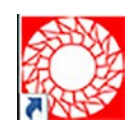

#### 3.3 Transferring firmware and/or configuration to the electronics

- 1. Select the **Program** tab.
- 2. On the **Enter Part Number** text field, enter the part number that you wish to configure on the electronics.
- 3. If a configuration file for the entered part number is found, the application will display the package information and clear selections on the Action section. "No Packages Found" text will be shown if a package for the part number cannot be found in the package's directory.

#### NOTE

To change the search directory, go to the Settings tab.

- 4. Select an **Action** you wish to perform.
- 5. Click **Start** to begin the action.
- 6. A loader screen is shown with progress bar while the action is in progress, once the process completes a message box indicating the status is shown.
- 7. After the download has completed, cycle the power to the compressor. Power should not be reapplied to the compressor until all CIM LEDs are off.
- 8. Once power is reapplied, connect to the compressor using the SMT and validate the CCM and CIM Version as well as the Config Part Number.

#### NOTE

If there is a loss of communication between the laptop and CIM at any point in the download, the firmware can become locked. This will be evident by the inability to connect to the compressor via the SMT after the failed firmware update. In order to restart the download process, depress the Fault Reset button on the CIM 5 times in rapid succession. This action will place the electronics back into "boot mode" which will allow the firmware download process to be restarted.

#### Figure 3-3 CIM Reset

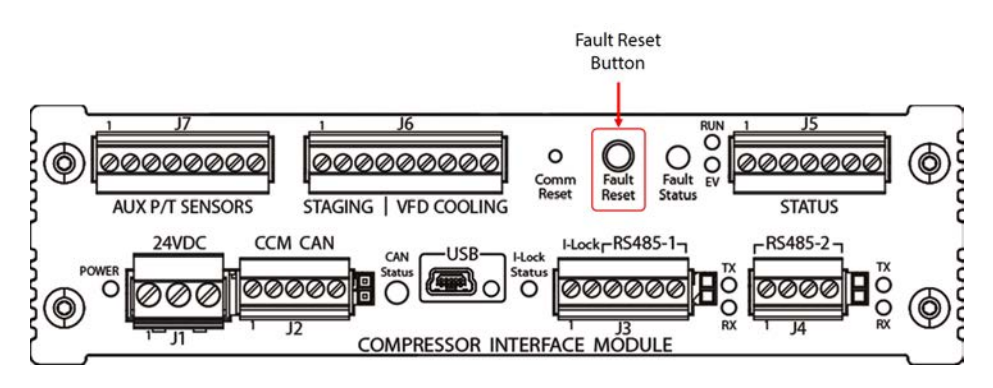

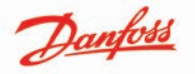

### **Chapter 4.0 User Interface**

### 4.1 Program Tab

Main page of the application used to select a package and perform an action.

#### Figure 4-1 Program Tab

| CCMS Programmer ->                                                                                                    |                                                                                                    |  |
|----------------------------------------------------------------------------------------------------|----------------------------------------------------------------------------------------------------|--|
| PROGRAM HISTORY SETTINGS ABOUT                                                                                                    | Danfos.                                                                                                    |  |
| 350020-02<br>Selected Package 350020-02.dtcc<br>Electronics Version 3G<br>Firmware Version CCM Version 1.3.0, CIM Version 1.3.0<br>Compressor Description VTT1200 Config Standard Production | Action Verify Config Transfer Config Transfer Firmware and Config START SHOW OPTIONS                                                                                                    |  |
| DateTime Status PartNumber FirmwareVersion CompressorDescription Elect                                                                                                    | renicsSerial ErrorCode Details                                                                                                    |  |
|                                                                                                    |                                                                                                    |  |
|                                                                                                    | CCMS Programmer           PROGRAM         HISTORY         SETTINGS         ABOUT           350020-02         Selected Package         350020-02.dtcc         Electronics Version         36           Electronics Version         36         Firmware Version         CCM Version 1.3.0, CIM Version 1.3.0         Compressor Description         VTT1200 Config Standard Production           DataTime         Isatua         PartNumber         FirmwareVersion         Compressor/Description         Elect |  |

#### **IMPORTANT NOTES:**

- The part number text box will receive focus as soon as the user enters the part number, even if the focus is currently on a different tab or control.
- The application will start searching almost immediately for the part number in the Packages directory. The user can continue typing more characters to include the revision if necessary.
- User can either search using part number (######) or part number with revision (##########). If only the part number is entered, the application will choose the latest revision for that part number in the packages directory.
- The part number text box will clear once the user hits **Start** button.

#### **Action Definitions:**

- **Verify Config** action is used to compare configuration in the electronics with the configuration package and any optional actions if set. No Default optional actions.
- **Transfer Config** action is used to transfer configuration from package to the electronics and any optional actions if set. Default Optional actions: Sync Clock.
- **Transfer Firmware and Config** is used to transfer firmware and configuration from package to the electronics and any optional actions if set. Note: This is only available on 3G electronics.
- Default Optional actions for 3G: Sync Clock.

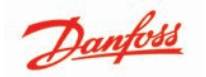

## 4.2 History Tab

Shows history of actions performed in the past. It will retain information in logs even if application is restarted.

#### Figure 4-2 History Tab

|                   |             |            | CCMS Progr                           | rammer                |                |           | 4       | - ×             |
|-------------------|-------------|------------|--------------------------------------|-----------------------|----------------|-----------|---------|-----------------|
| PROGRAM           | HISTORY     | SETTI      | NGS ABOUT                            |                       |                | 10        | Dant    | 9 <del>55</del> |
| DateTime 👻        | Status      | PartNumber | FirmwareVersion                      | CompressorDescription | ectronicsSeria | ErrorCode | Details | ^               |
| 4/20/2018 4:02 PM | Firmware tr | 350020-00  | CCM Version 1.3.0, CIM Version 1.3.0 | VTT1200               |                |           | ٩       | 1               |
| 4/20/2018 4:00 PM | Firmware tr | 350020-00  | CCM Version 1.3.0, CIM Version 1.3.0 | VTT1200               |                |           | Q       |                 |
| 4/20/2018 3:59 PM | Firmware tr | 350020-00  | CCM Version 1.3.0, CIM Version 1.3.0 | VTT1200               |                |           | Q       |                 |
|                   |             |            |                                      |                       |                |           |         |                 |
|                   |             |            |                                      | 1                     | _              |           |         | -               |
| TURBOCO           | R           |            |                                      |                       |                |           |         |                 |

NOTE

Electronics Serial is only shown for Verify Config, Transfer Config and Transfer Firmware and Config Actions.

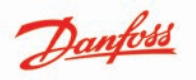

A pop-up menu will appear when clicking on the **history details icon**. This will provide details and verification differences.

### Figure 4-3 History Details

| DateTime v          | 4  | Name                  | Address                     | Package Value | Board Value | rorCode | Detail |
|---------------------|----|-----------------------|-----------------------------|---------------|-------------|---------|--------|
| 10/24/2019 10:22 AM |    | DateTime              | 10/9/2019 2:21:09 PM        |               |             | 0       | Q      |
| 0/24/2019 10:03 AM  |    | Status                | Success                     |               |             | 0       | Q      |
| 10/9/2019 2:21 PM   |    | PartNumber            | 350022-00                   |               |             | 0       | Q      |
| 10/9/2019 2:15 PM   |    | FirmwareVersion       | CCM Version 1.4.0, CIM Ver  |               |             | 0       | Q      |
| 2/19/2019 10:15 AM  |    | CompressorDescription | 1.4.0 Alpha Engineering Rel |               |             | 0       | Q      |
| 2/19/2019 10:15 AM  | ce | Actions               | Verfy Config - All Params.  |               |             | -417    | Q      |
| 2/19/2019 10:14 AM  | Co | BectronicsSerial      | 3119-2326-1038-12288        |               |             | -417    | Q      |
| 2/19/2019 10:14 AM  | co | FaledStep             |                             |               |             | -417    | Q      |
|                     |    | ErrorCode             | 0                           |               |             |         |        |
|                     |    |                       | 0                           |               | _           |         |        |

**UTURBOCOR**°

## 4.3 Settings Tab

Packages Directory and Communication settings can be updated using the Settings tab.

#### Figure 4-4 Setting Tab

|          |                                 |                                                                | CCM                 | AS Programmer                    | _ ×            |
|----------|---------------------------------|----------------------------------------------------------------|---------------------|----------------------------------|----------------|
| PROGRAM  | HISTORY                         | SETTINGS                                                       | ABOUT               |                                  | <u>Danfoss</u> |
|          | Packaş<br>Modbu<br>Modb<br>Baud | ges Directory<br>us Port Settings –<br>ous RS-485 Port<br>Rate | C:\Users\U<br>38400 | 265951\Desktop\CCMS Configuratio |                |
|          | Slave                           | ID                                                             | 1                   | •                                |                |
|          |                                 |                                                                | SAVE                | CANCEL                           |                |
| TURBOCOR | 2°                              |                                                                |                     |                                  |                |

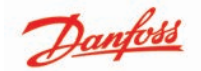

#### **IMPORTANT NOTES:**

- Only currently available COM Ports will show in the Modbus and Service port dropdowns
- A path to the directory can be entered via the text box, or the browse (...) button can be used to choose the directory
- The Toolkit will look up all (.dtcc) configuration package files in the selected directory and all its sub-directories

### 4.4 About Tab

CCMS Version and License information is shown here

#### Figure 4-5 About Tab

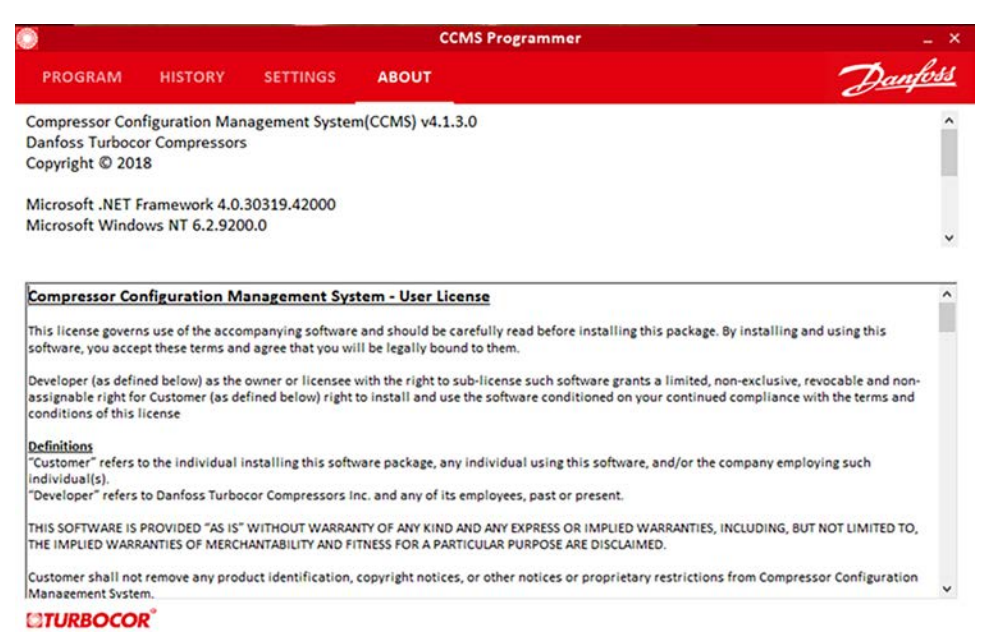

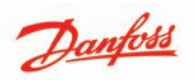

## Appendix A Acronyms and Terms

## Table A-1 Acronyms and Terms

| Acronym/Term | Definition                                                                                                    |
|--------------|----------------------------------------------------------------------------------------------------|
| CAN          | Controller Area Network.                                                                                                    |
| ССМ          | Compressor Control Module.                                                                                                    |
| CCMS         | Compressor Configuration Management System.                                                                                                    |
| CIM          | Compressor Interface Module; the part of the compressor electronics where the user connects all field connection wiring such as RS-485, EXV, and analog / digital wiring. Also known as the I/O board.                                                                                                    |
| СОМ          | Communication Port.                                                                                                    |
| CPR          | Compressor Performance Rating.                                                                                                    |
| DTC          | Danfoss Turbocor.                                                                                                    |
| LED          | Light-Emitting Diode.                                                                                                    |
| LLC          | Limited Liability Company.                                                                                                    |
| Modbus       | vwww.modbus.org, Modbus is a serial communications protocol published by<br>Modicon in 1979 for use with its programmable logic controllers (PLCs). It has<br>become a de facto standard communications protocol in industry, and is a<br>commonly available means of connecting industrial electronic devices. |
| РС           | Personal Computer.                                                                                                    |
| PLC          | Programmable Logic Controller.                                                                                                    |
| SMT          | Service Monitoring Tool.                                                                                                    |
| USB          | Universal Serial Bus.                                                                                                    |
| VTT          | Variable Twin Turbo.                                                                                                    |

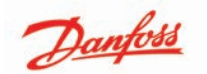

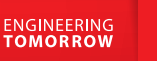

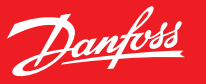

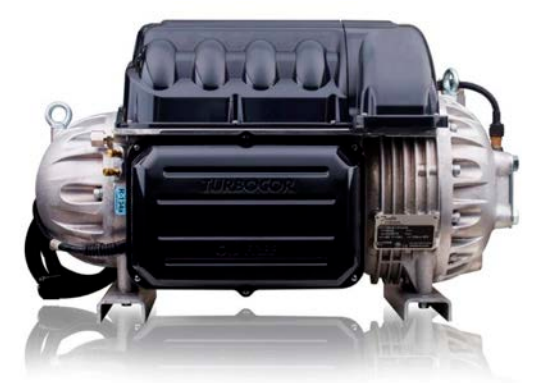

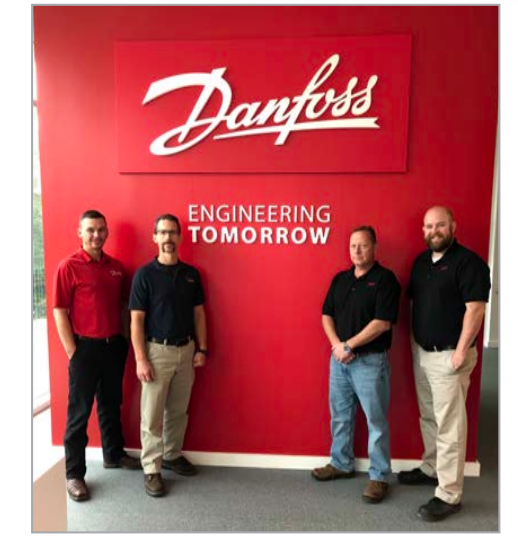

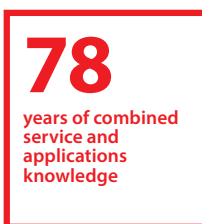

## Boost your Turbocor® knowledge

The Danfoss Turbocor® Training Program - Service, Maintenance, and Troubleshooting

- Online and face-to-face training modules
  Discover the advantages of oil-free technology
  Go hands-on with a Turbocor compressor
  Master the Turbocor monitoring software
  Interact directly with Danfoss experts

Highly gualified and field-experienced instructors of the **Danfoss Turbocor**® Learning Center will provide you with a high level of training.

Attendees will be trained in three key areas of the Turbocor<sup>®</sup> program that includes:

- Practical classroom courses
- Hands-on compressor demonstrations
- Service Monitoring Tools software applications

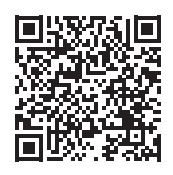

Join us for the next **Turbocor® Training** class. Scan the code to see our schedule and register today!

www.turbocor.danfoss.com

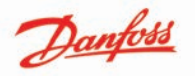

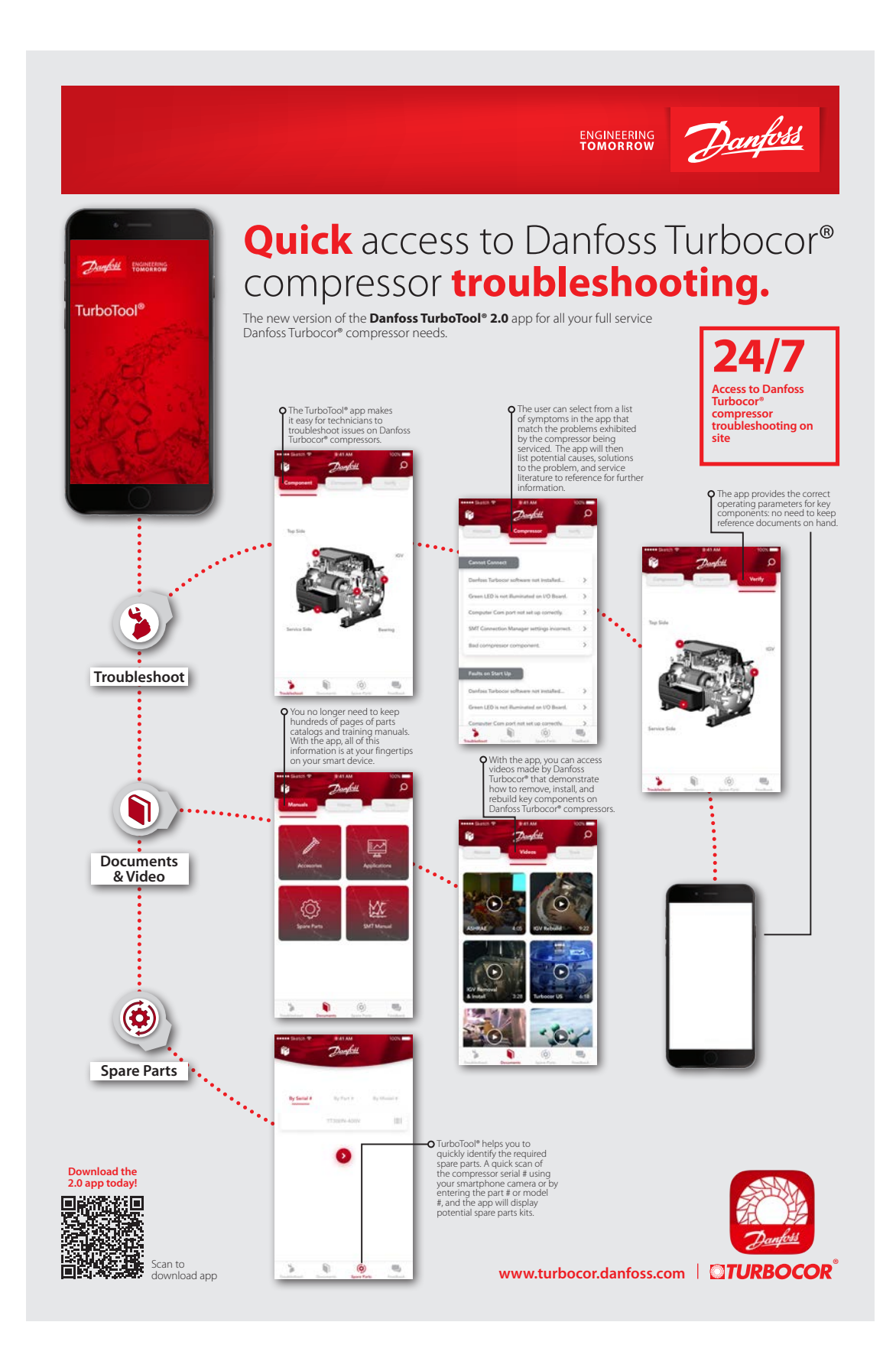

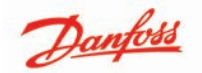

## **Danfoss Commercial Compressors**

is a worldwide manufacturer of compressors and condensing units for refrigeration and HVAC applications. With a wide range of high quality and innovative products, we help your company to find the bast possible energy efficient solution that respects the environment and reduces the total life cycle costs.

We have over 40 years within the development of hermetic compressors which has brought us amongst the global leaders in our business, and has positioned us as distinct variable speed technology specialists. Today we operate from engineering and manufacturing facilities spanning across three continents.

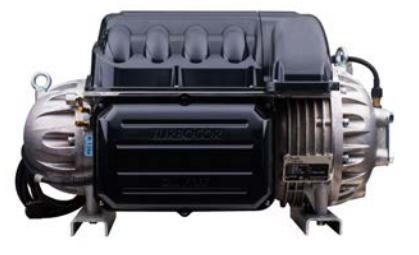

**TTS Compressors** 

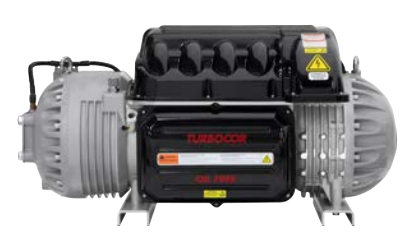

**Highlift Compressors** 

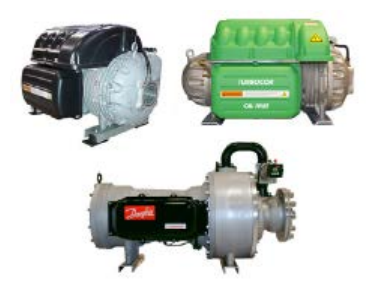

Danfoss Turbocor Compressors

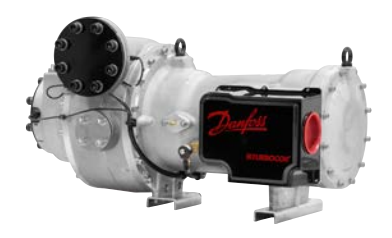

VTX1600 Compressors

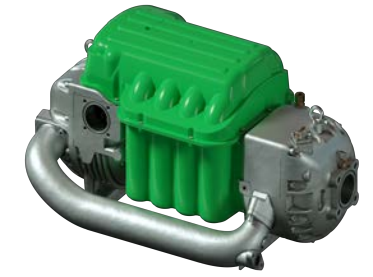

**Highlift Compressors** 

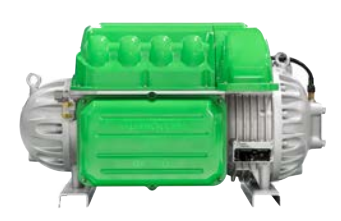

**TGS Compressors** 

Our products can be found in a variety of applications such as rooftops, chillers, residential air conditioners, heatpumps, coldrooms, supermarkets, milk tank cooling and industrial processes.

## http://turbocor.danfoss.com

Danfoss LLC 1769 E. Paul Dirac Drive, Tallahassee, Fl, 32310 USA | +1 850-504 4800

Danfoss can accept no responsibility for possible error in catalogs, brochures, and other printed material. Danfoss reserves the right to alter its products without notice. This also applies to products already on order provided that such alterations can be made without subsequential changes being necessary in specifications already agreed.

All trademarks in this material are property of the respective companies. Danfoss and the Danfoss logotype are trademarks of Danfoss A/S. All rights reserved.